# How to Access your Email through the Phone.

1. Click the Gmail App in your phone.

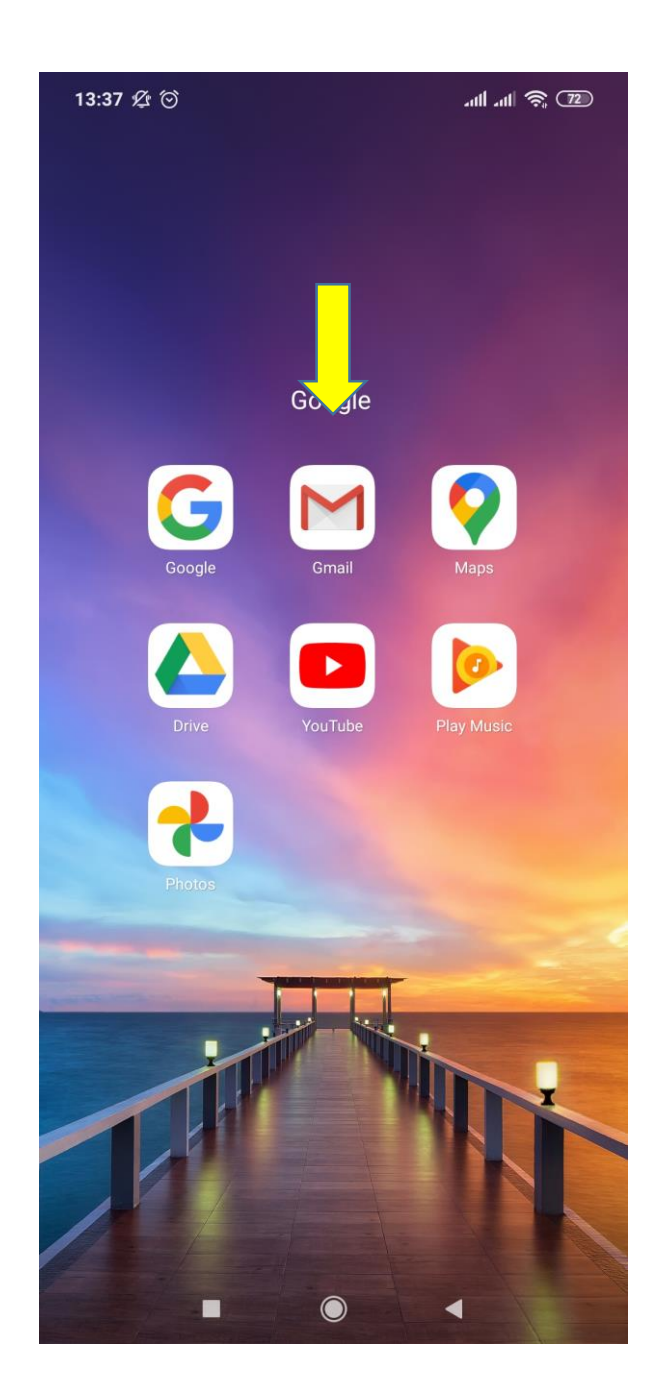

2. Click add another account.

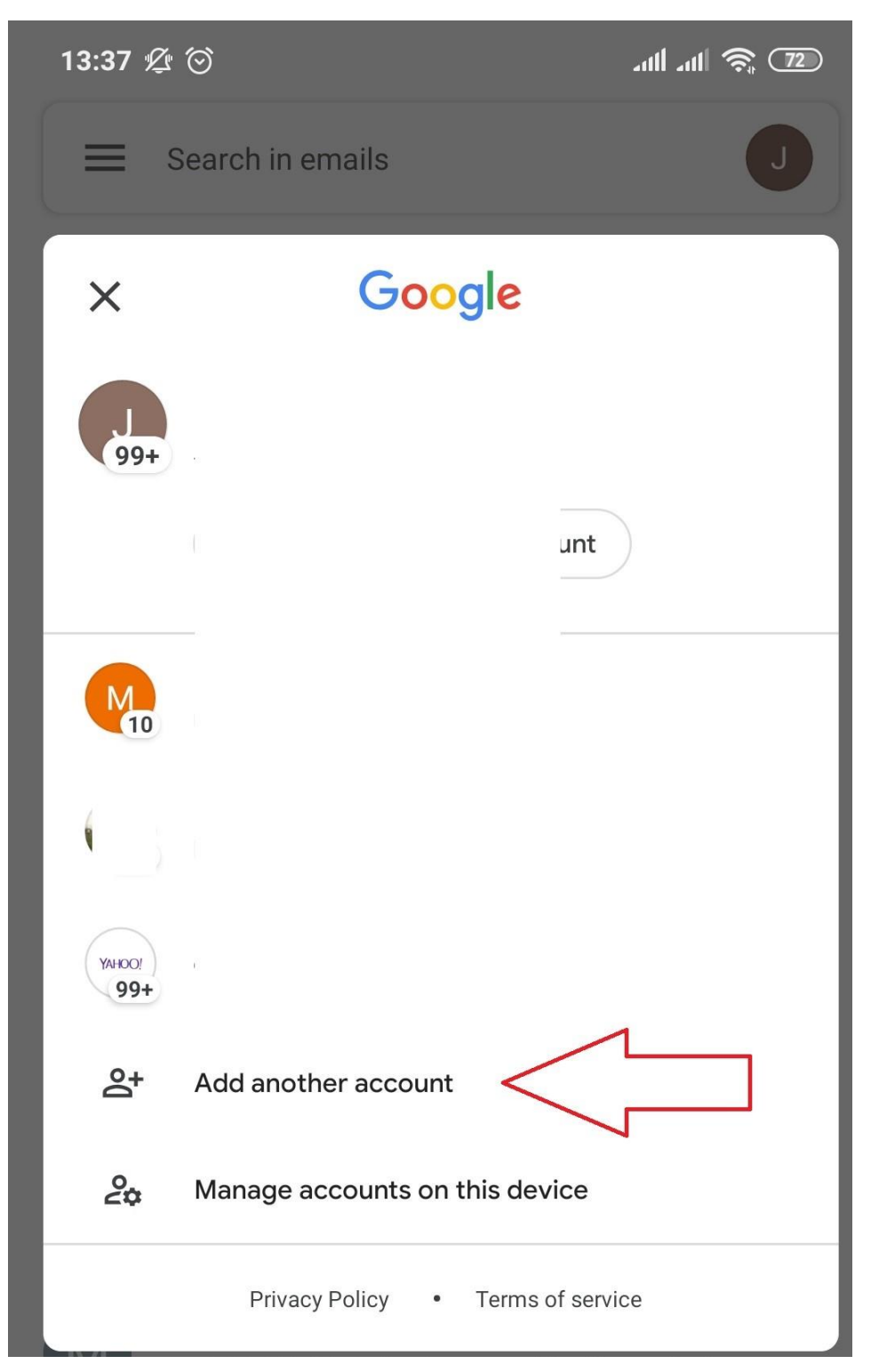

3. Select Google as shown below.

#### M

# Set up email

| G          | Google                    |
|------------|---------------------------|
| 0          | Outlook, Hotmail and Live |
|            | Yahoo                     |
| E          | Exchange and Office 365   |
| $\searrow$ | Other                     |

4. Confirm your phone password. Also **note** that, for the student email to work, your phone is required to have a password, pin or a pattern.

5. Enter your student email address as shown below.

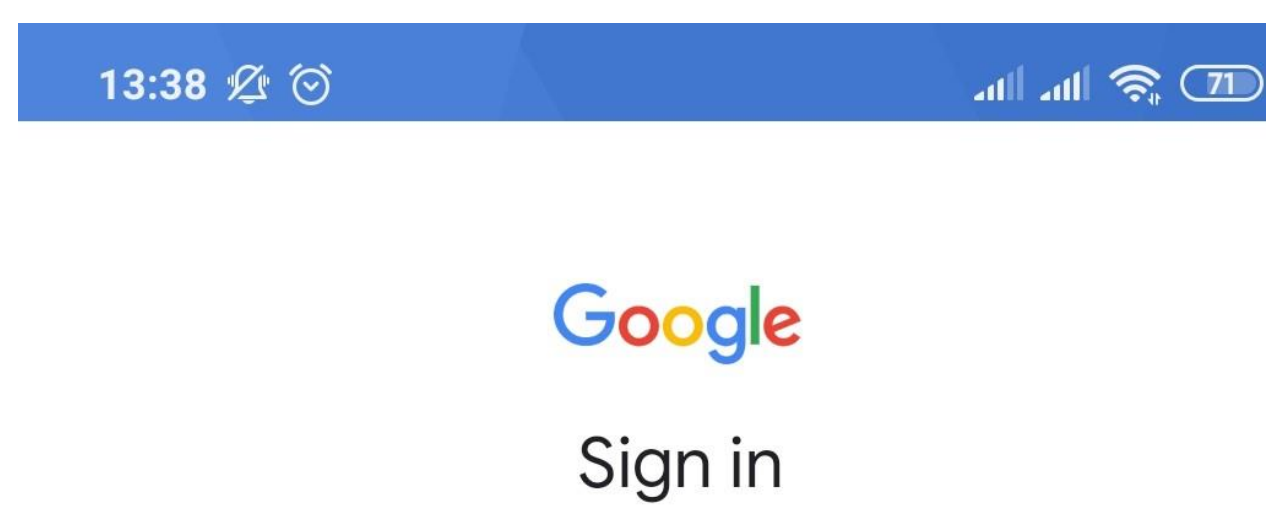

### Use your Google Account. Learn more

Email or phone

1286@student.embuni.ac.ke

Forgot email?

6. Enter your password and click next.

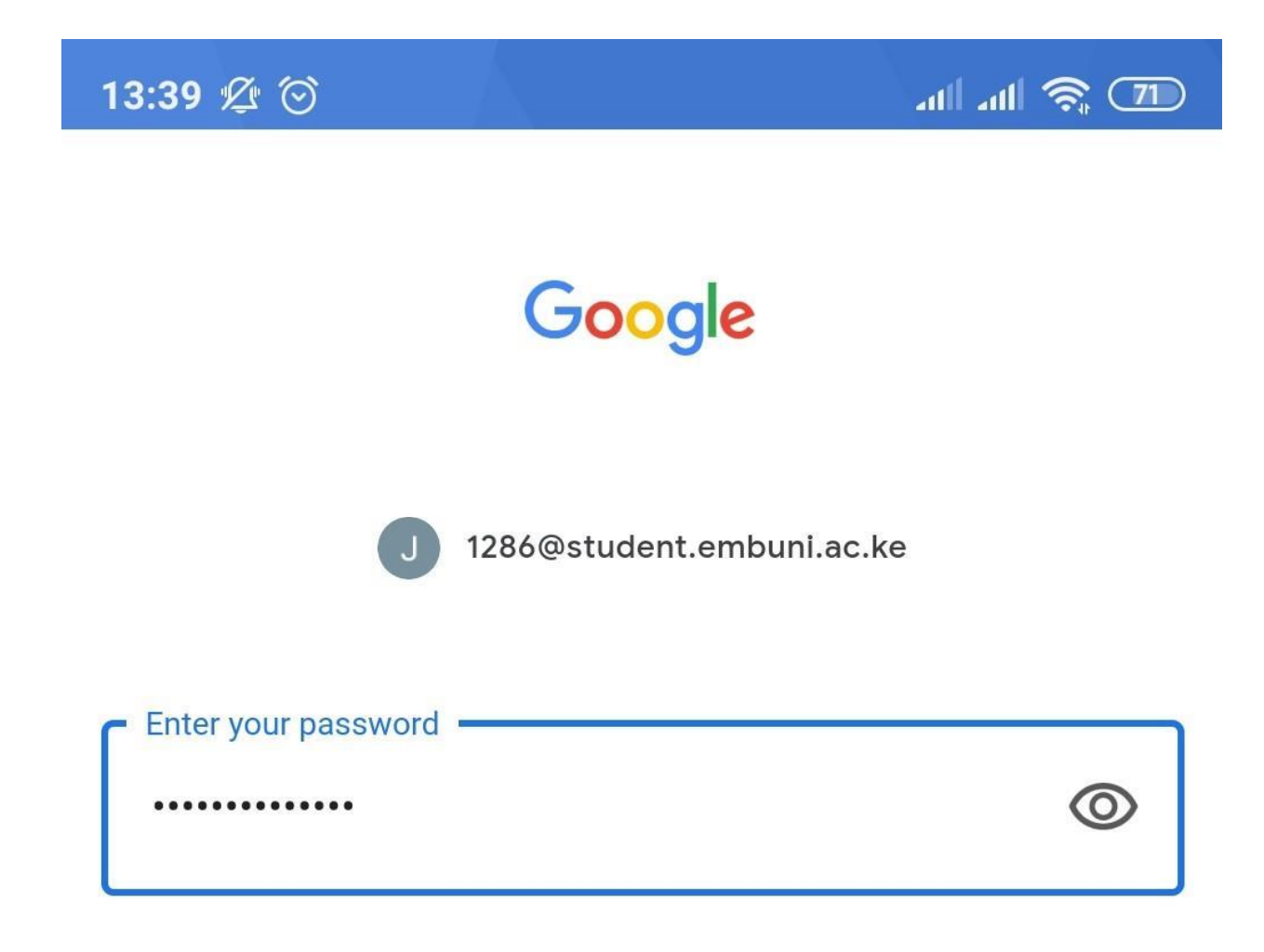